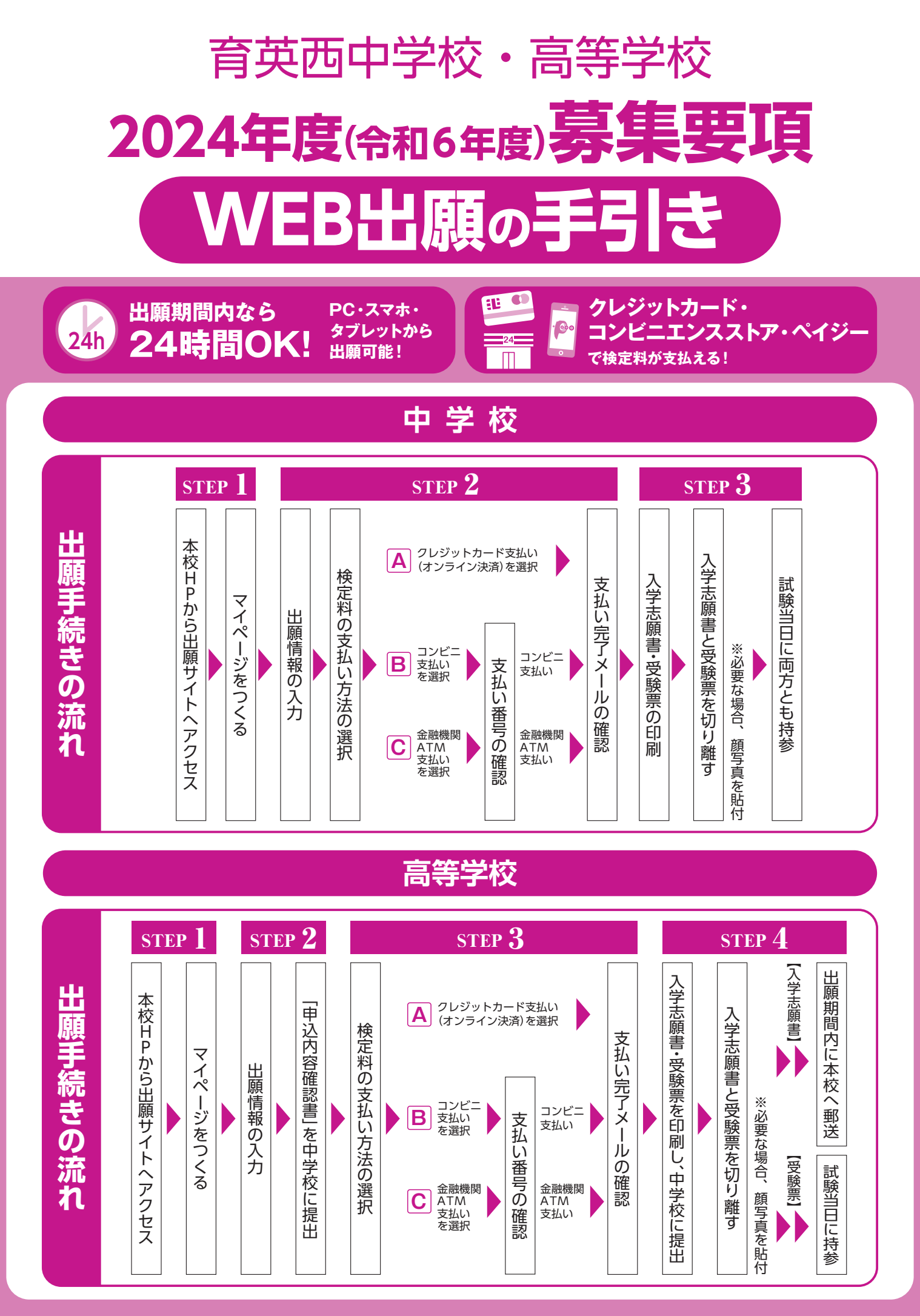

■インターネット環境がない場合は本校までお電話ください。

# 育英西中学校

# 2024(令和6)年度 生徒募集要項

- 募集人員 ◆特設コース 30名 (専願・併願) ◆立命館コース 30名 (専願・併願)
- 出 願 資 格 ◆2024年3月小学校卒業見込みの者
   ◆専願受験者は本校を第一志望とし、合格した場合は必ず本校に入学する者
- 入試日程

| 試験名 | 出願期間                       | 試験日          | 合格発表         |  |
|-----|----------------------------|--------------|--------------|--|
| A日程 | 12日1日(会)0.00-1日12日(会)12.00 | 1月13日(土) 9時  | 1月14日(日) 11時 |  |
| B日程 | 12月1日(金)9.00~1月12日(金)13.00 | 1月13日(土) 16時 | 1月14日(日) 17時 |  |
| C日程 | 12月1日(金)9:00~1月13日(土)13:00 | 1月14日(日) 16時 | 1月15日(月)11時  |  |
| D日程 | 12月1日(金)9:00~1月15日(月)13:00 | 1月15日(月)16時  | 1月16日(火) 11時 |  |

出願方法 出願はWEB出願のみとなります。3,4ページをご確認ください。

- 出 願 書 類 下記の書類を試験当日に必ず持参してください。
   ・入学志願書
   ※英語検定加算制度利用者は、合格証明書のコピー
- 検 定 料 20,000円
   ※ 1回の検定料で全日程の受験が可能です。
   ※一旦納入された検定料はお返しできませんのでご注意ください。
   ※納入手数料は各自ご負担ください。
- 選 考 方 法

1

| 試験名 | 試験科目・得点の計算方法              |
|-----|---------------------------|
| A日程 | 4科目 I 型(国語・算数・理科・社会の合計)   |
|     | 3科目Ⅱ型(国語・算数・社会の合計)×1.2    |
|     | 3科目Ⅲ型(国語・算数・理科の合計)×1.2    |
|     | 2科目Ⅳ型(国語・算数の合計)×1.5       |
|     | ※いずれかを出願時に選択してください。       |
| B日程 | 2科目(国語・算数の合計)×1.5         |
|     | 2 科目適性検査型(表現Ⅰ・表現Ⅱの合計)×1.5 |
|     | ※いずれかを出願時に選択してください。       |
| C日程 | 2科目(国語・算数の合計)×1.5         |
| D日程 | 2 科目(国語・算数の合計)×1.5        |
|     |                           |

※A日程もしくはB日程いずれかを1回以上受験した受験生には、C日程・D日程の得点に10点を加点し ます。

●英語検定加算制度

実用英語技能検定試験(英検) 4級以上の合格者には、次表の通り加点します。

| 合 | 格 | 級 | 4級 | 3級  | 準2級 | 2級以上 |
|---|---|---|----|-----|-----|------|
| 加 | 算 | 点 | 5点 | 10点 | 15点 | 20点  |

※この制度を利用する場合、出願時に申請し、試験当日に合格証明書のコピー提出が必要です。 ※実用英語技能検定試験のみが対象です。

#### 試験時間・配点

#### 集合時間:試験開始20分前(試験会場で出席確認)

|     | 試験科    |      | 9:00~9:50   | 10:05~10:55  | 11:10~11:40 | 11:55~12:25 |
|-----|--------|------|-------------|--------------|-------------|-------------|
| A日程 | I 型    | 4 科目 | 国語(100点)    | 算数(100点)     | 理科(50点)     | 社会(50点)     |
|     | Ⅱ型 3科目 |      | 国語(100点)    | 算数(100点)     | 試験会場で待機     | 社会(50点)     |
|     | Ⅲ型     | 3科目  | 国語(100点)    | 算数(100点)     | 理科(50点)     |             |
|     | ₩型     | 2科目  | 国語(100点)    | 算数(100点)     |             |             |
|     | 試験科    | 旧    | 16:00~16:50 | 17:05~17:55  |             |             |
| B日程 | 2科目    |      | 国語(100点)    | 算数(100点)     |             |             |
|     | 適性検査型  | 2科目  | 表現 I(100点)  | 表現 II (100点) |             |             |
| C日程 | 試験科    | 曰    | 16:00~16:50 | 17:05~17:55  |             |             |
| D日程 | 2科     |      | 国語(100点)    | 算数(100点)     |             |             |

※B日程のみ、試験開始時刻より50分以内の遅刻であれば、繰り下げての受験が可能です。

試験当日の持ち物

入学志願書・受験票(それぞれに顔写真があるもの)
 ※入学志願書は回収しますので切り離しておいてください。

- 2.筆記用具[シャープペンシル可]・定規[三角定規可]・コンパス ※分度器・計算機等の使用は禁止します。
   3.上靴・靴袋
   ※英語検定加算制度利用者は、合格証明書のコピーを持参してください。
   ※携帯電話・ウェアラブル端末等は会場内で必ず電源をオフにし、鞄にしまってください。
   ※時計の使用は、アラーム音等が鳴らない時計に限ります。
- 合格発表・合否照会サイト(試験当日に案内)で行います。
   ・合否に関する電話でのお問い合わせには応じられません。

入学金及び納入期間
 入学金
 170,000円
 専願合格者
 合格発表日の翌日までに入学金を納入してください。
 併願合格者
 2024年1月22日(月)までに入学金を納入してください。
 ※一旦納入された入学金はお返しできませんのでご注意ください。
 ※納入手数料は各自ご負担ください。

合格者登校日 2024年1月27日(土) 10:00~14:00

(制定品等販売) 上記の時間内に保護者同伴で来校してください。
 ※上記の日時に国公立中学校入試を受験される場合のみ、日時の振り替えが可能です(本校指定の日時をご案内します)。事前にご連絡ください。

授業料等 授業料・PTA会費等(2023年度分)

|           | コース | 授業料      | PTA会費等   |
|-----------|-----|----------|----------|
| 1 期公 (5日) | 特設  | 230,000円 |          |
|           | 立命館 | 260,000円 | 24,000   |
| 2期公(10日)  | 特設  | 228,000円 | 10 000   |
|           | 立命館 | 258,000円 | 10,000   |
| 2期(人(12日) | 特設  | 228,000円 | 10 000   |
| 3舟刀(12月)  | 立命館 | 258,000円 | 10,000 H |

※経済情勢等により変更することがあります。

新入生登校日 2024年3月20日(水・祝) 受付13:30~ 開始14:00~ ※入学準備のためのガイダンスを予定しています。保護者同伴の上、出席してください。 出願サイトにアクセスしてマイページをつくる

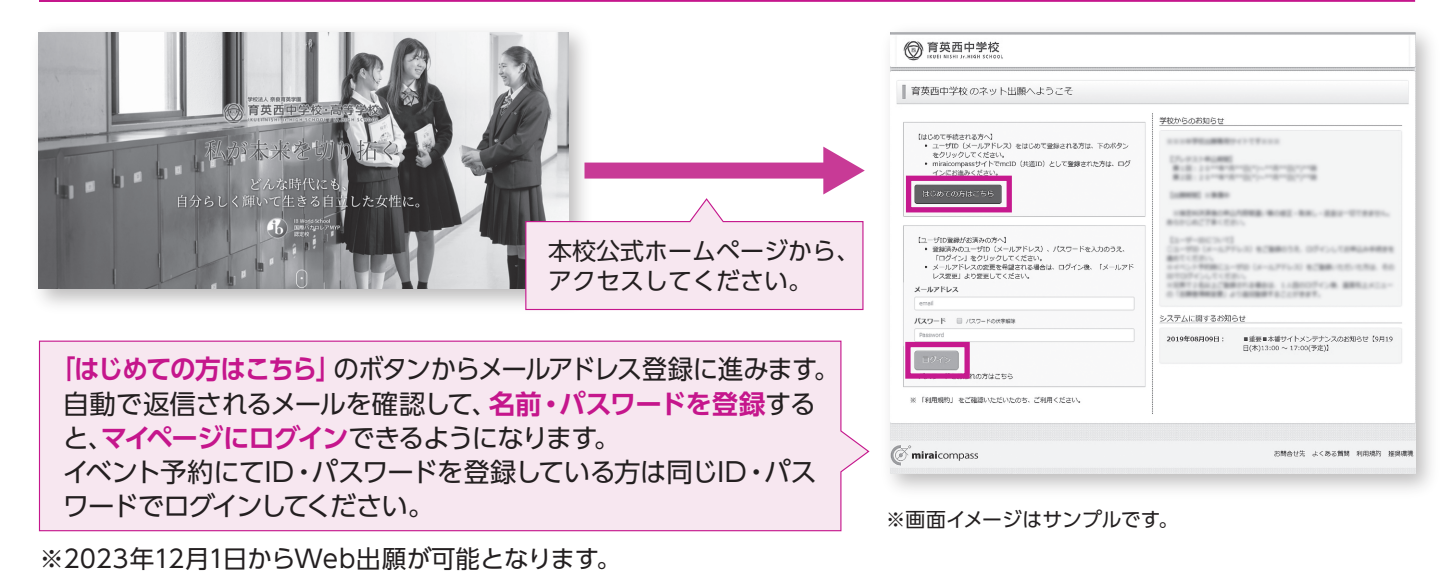

# 2 出願情報を入力する

| ⑦ 育英西高等学校<br>************************************                                                                                                    | 育英西中学校         マイバージ         ログイン(特別支援         高齢者を確認者         高齢者を確認者         のあまる         ログワント           6         イワスイ パラ 2 A         ビ         イワスイ パラ 2 A         ビ         ビ         イワスイ パラ 2 A                                                                                                    | 育英西中学校         マイバージ         ログイン洲的安安         Zamtrimitage         Battering         Battering         Dグアント           (* イウエイ パジコ 3 ム         (* イウエイ パジコ 3 ム         (* イウエイ パジコ 3 ム         (* イウエイ パジコ 3 ム         (* イウエイ パジコ 3 ム                                                                                                    |
|----------------------------------------------------------------------------------------------------|----------------------------------------------------------------------------------------------------|----------------------------------------------------------------------------------------------------|
|                                                                                                    | ARTNER TOTALEST AREAS ADALATED AT AREASING ART                                                                                                    | AZZHER) / MEREAN (2011) SELUTIONN ) MEREORE ) BELT                                                                                                    |
| イクエイアキュさんのマイベージ の1950、システィージー 超写直を事前にアップロード                                                                                                    | Step2 出版信和入力                                                                                                    | Step3 MMMIR                                                                                                    |
| 「「「「「」」」、「「」」、「「」」、「「」」、「」」、「」、「」、「」、「」、                                                                                                    | ■活動の特徴になられていく活用が含意をなったみれています。<br>曲米上がのメニュー「各部動作物を定む」からな面が作させまできず。                                                                                                    | 8368.6                                                                                                    |
| +0.600 ることができます。                                                                                                    |                                                                                                    | 120050-00468-0470-0280000-05800-07800-0780                                                                                                    |
| 中山原設備約38-03世ん。<br>中山原設 1.92544 第33日 第337日 3.465日 単独市                                                                                                    | お知らせ<br>物件会会がた、日本に開発力学に単位は、世界後の物件を少少生入れて、原品やら入力してください。                                                                                                    | Limas                                                                                                    |
|                                                                                                    |                                                                                                    | - Martin State (1995) - (1995) - (1905) - (1905) - (1905) - (1905) - (190  |
| 1 つのメールアドレスで、ボチタビ教徒もの制度行う場合。<br>構成なたメニューの「28                                                                                                    |                                                                                                    | 入J4889 年4722入75680                                                                                                    |
| NRPAD INC.                                                                                                    |                                                                                                    | HR ANN V                                                                                                    |
| C ministerrenze Biller Biller Bi                                                                                                    | ADMILLAG(07) 101 101 101 101 101 101 101 101 101 10                                                                                                    | άα./Mm == -                                                                                                    |
|                                                                                                    | 9400 000 - 20 V 20 V                                                                                                    | v 000 v 000 |
| マイページから                                                                                                    | di# □ weeNutrz=>                                                                                                    |                                                                                                    |
| 「柴坦中以千续夫                                                                                                    | 8/28/0 00 633/6/4 6/06/9 (MR97///422/06/76)                                                                                                    | PERMUN         DBI A # 1.20 A 2400         HEIMAN         HEIMAN                                                                                                    |
| 「利尻中処于航さ                                                                                                    | WIGH TT TAK V                                                                                                    | 1 minutes and                                                                                                    |
| へ」をクリック。                                                                                                    | 6204 m 85 000000                                                                                                    | Autoral and Autoral autoral autoral                                                                                                    |
|                                                                                                    | 1000 (000075985181 (000075985181)                                                                                                    | <b>19日1月2日</b>                                                                                                    |
| ⑦ 育英西中学校<br>マイページ ログイン海尾菜 温暖着物毛菜素 温暖着切着菜 ログワント<br>(マインオイドナンスト)<br>(マインオイドナンスト)                                                                                                    | SUBRIC ESS (042 - 47 - 6660 (+http:)                                                                                                    | Xid28/9 id084 id081                                                                                                    |
| 12/00/07 (###0.1 ) ####1) ####100 ) ####100 ) ####100 )                                                                                                    | 4726 m ###                                                                                                    | 8964                                                                                                    |
| Step1 入起区分選択                                                                                                    | 2572##170 v                                                                                                    | -<br>こことまで入力した外帯の構築・印刷を行う場合は、「保知しての例する」ボタンを用し、マイベージの「修る課業」ボタンから「修る外帯構築用」を取得することができ<br>ます。                                                                                                    |
| 1.1/20/980                                                                                                    | Construction and Annual Annual | の後期後、電影がない後点は、マイベージトップ発展的「信息から」を使きた発展し、お大ない後期やお話からださい。<br>の意志なから、後のな話を発展し、後期の今後の後回第二ーボックタリンムです。プロ号 ジオント                                                                                                    |
| A889                                                                                                    | #647.6820 v                                                                                                    | ※入経営や生業第して構築法則する場合は、相差れらの支払い用予用、マイベージの「無償申し込み手続きへ」より操作を繰り返し行います。2世間に得る相差の回うません。                                                                                                    |
|                                                                                                    | (0000-00-00-00-00-00-00-00-00-00-00-00-0                                                                                                    | 192 / JUSEST ANNOV 4404/1/544444.2                                                                                                    |
| 8005tt 0200000000000000000000000000000000                                                                                                    | w w w                                                                                                    |                                                                                                    |
| 入経営会を通停してください。<br>あびきを主体的と呼びためをいうために、2011年1月1日の1日の1日の1日の1日の1日の1日の1日の1日の1日の1日の1日の1日の1                                                                                                    |                                                                                                    |                                                                                                    |
| 「単本には、は単合となどが、「サインスもあめ」であっていた。<br>第四後国が上述にあれてます。(第四後国が大学校集(本点にてくどかい)<br>単成県内小学校の活動者学生入述のに相差にあるりは、「活動者学生入学校研究者集→にでください。                                                                                                    | 有讓實情報入力                                                                                                    | 「日程」·「専願/併願」·「第1·第2                                                                                                    |
| Ra IV-                                                                                                    |                                                                                                    |                                                                                                    |
|                                                                                                    | RETRONG 77 1 1 1 1 1 1 1 1 1 1 1 1 1 1 1 1 1 1                                                                                                    | 志望コーム」・「科白」を選んで                                                                                                    |
| (Winkie 学くる-     (Winkie 学くる-     (Winkie よくるる原則 HRMR) 単原用度                                                                                                    | 638 🔾 dectures vo                                                                                                    | 「選択」ボタンを押してください。                                                                                                    |
|                                                                                                    |                                                                                                    |                                                                                                    |
|                                                                                                    | 60008 (M8.(M000)                                                                                                    | 中心内谷を確認したりの又払                                                                                                    |
|                                                                                                    | COR028                                                                                                    | い画面へ」をクリック。                                                                                                    |
|                                                                                                    | 978 Szene wolczak (Silk) coles Silv V                                                                                                    | 「保友」、て中断する」 ボタンを                                                                                                    |
|                                                                                                    |                                                                                                    |                                                                                                    |
| 入たがのまた。 加速電気入力 用的同意構成 (単価本でスクロールしてお読みください)                                                                                                    | (G)建有4款入力                                                                                                    | 押すとマイページから「申込内                                                                                                    |
| Step1 入成这分进来 events the state of the state of the state | Machine (1977)         Tot         MP         Tot         INV         INV           G225056(2/2)         Tot         4/41         5/41         TCD         Lideory                                                                                                    | 宓確認書↓を印刷することが                                                                                                    |
| 新用。 和助的时候<br>                                                                                                    | ※初州の後期時た1世紀冬年四日のみ入力)                                                                                                    |                                                                                                    |
|                                                                                                    |                                                                                                    | できます。                                                                                                    |
| ※日本が10米本が107月11歳9日<br>日回じーライドウエストやジー<br>再想 53 - 365 - 971                                                                                                    |                                                                                                    |                                                                                                    |
|                                                                                                    | 25(2704) #000/10 (ele-(#0004)                                                                                                    |                                                                                                    |
| 入が20日本語以下でくだせい。<br>用に増加する状況にやない。<br>用語で知られては増加する状況にやかい。<br>用語で知られては増加する状況にやかい。<br>用語で知られては増加する状況にやかい。<br>用語である状況にやかい。<br>用語である状況にやかい。<br>用語である状況になった。<br>用語である状況になった。<br>用語である状況になった。<br>用語である状況になった。<br>用語である状況になった。<br>用語である状況になった。<br>用語であるのでは、<br>のでは、<br>のでは、<br>のでは、<br>のでは、<br>のでは、<br>のでは、<br>のでは、                                                                                                    | <b>約4-個時</b><br>例001-1-1<br>の時の時001-1-11                                                                                                    |                                                                                                    |
| #11年1日になったのがは<br>参点#F5/F9001年世ンAUCont<br>「奈良育英学曲プライバシーポリシー                                                                                                    | xama man man man man man man man man man                                                                                                    | したがって、必須                                                                                                    |
| 983447479-7/0-7/05-G. 254.824(88).                                                                                                    |                                                                                                    |                                                                                                    |
| REURI INCURRENT                                                                                                    | 「日は必ず人」<br>「日は必ず人」                                                                                                    | カしてください。                                                                                                    |
| AND DE ACREAT BREE                                                                                                    |                                                                                                    |                                                                                                    |
| $\wedge$                                                                                                    |                                                                                                    |                                                                                                    |
|                                                                                                    | 選択画面へ」                                                                                                    | をクリック。                                                                                                    |
| 規約内容を確認し、「同章                                                                                                    |                                                                                                    |                                                                                                    |
|                                                                                                    |                                                                                                    |                                                                                                    |
| して次へ」をクリック。                                                                                                    |                                                                                                    |                                                                                                    |
|                                                                                                    |                                                                                                    |                                                                                                    |

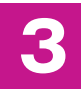

# 検定料のお支払い

| ⑦ 育英西中学校 マイハージ Cグイン保護会 高級を消除会員 高級を消除会員 ログアウト<br>(1) (1) (1) (1) (1) (1) (1) (1) (1) (1) |                                                        | 育英西中学校     マイページ ログイン帰設支     ログイン帰設支     ログイン帰設支     ログイン帰設支     ログイン/用設支     ログイン/用設     ログイン/用設支     ログイン/用設     ログイン/用設支     ログイン/用設     ログイン/用設     ログイン/用設     ログイン/用設     ログイン/用設     ログ                                                                                                    | ( 志祥市19年夏史 古祥市13日 中山県臣 ログアウト<br>ビーイクエイノナコ さん |
|-----------------------------------------------------------------------------------------|--------------------------------------------------------|----------------------------------------------------------------------------------------------------|----------------------------------------------|
| > INTERNATION COMPARES         20203000000000000000000000000000000000                   |                                                        | AMERSARE MINARATI MARKE STRUCTURE DATA                                                                                                    | k#7                                          |
| Step4 都安越い坊油の入力                                                                         |                                                        | Step5 出版情報の確認                                                                                                    |                                              |
| BARKS - MARE                                                                            | 確認画面をクリック。                                             | 試練名、受験料・検定料・お支払い方法の確認                                                                                                    |                                              |
| 入が区分 2006名 2009日<br>1010日 - 1010日 - 1010日 - 1010日 - 1010日                               |                                                        | PERMES - PERMEN 1月14日 午前 000                                                                                                    | 1040~                                        |
|                                                                                         |                                                        | 5588F - HOLPH 20,000円<br>BRR 포함자비 514円                                                                                                    |                                              |
|                                                                                         |                                                        | 合計 20,514円 8支払い方法 クレジットカード                                                                                                    |                                              |
| お支払い方法の2種民<br>米だ支払い方法により事務を動料が異なりますので、事務を動料を確認しお手他をしてください。                              |                                                        | クレジットカード建築 VEA                                                                                                    | ~                                            |
| * クレジットカード [書類手数料 ¥514-]                                                                |                                                        | クレジットカード勝利<br>411111111111                                                                                                    | (11 (9.859)                                  |
| 0 35622523287                                                                           |                                                        | €Fa9Fr3−F III                                                                                                    | (#487)                                       |
| ○ ペイジー・金融編纂ATM(現金)                                                                      |                                                        | 433088 04 ¥ 8/                                                                                                    | 23 V R                                       |
| 25888624886652.C                                                                        | 両両の地テに従っておちせいチ                                         |                                                                                                    |                                              |
| 1866-14-00 PURAMENT                                                                     | 回回の指示に促っての又払い于                                         |                                                                                                    |                                              |
| ○ ペイジー (キット/ビンキング)                                                                      | 続きを進めます。λ 力した内容                                        | 1. 志願者情報の確認                                                                                                    |                                              |
|                                                                                         |                                                        | rtsa     · 日本     · 日本 |                                              |
| 2.98 C                                                                                  | をもう一度確認して、間違いな                                         | <b>詳教名:新經識</b> 得                                                                                                    |                                              |
|                                                                                         | 나는 성 내 이 다 드 그 다 다 가 가 하기 가 하기 가 하기 가 하기 가 하기 가 하기 가 하 | (2)(2)(2)(2)(2)(2)(2)(2)(2)(2)(2)(2)(2)(                                                                                                    |                                              |
|                                                                                         | 「ければ「上記内谷で申し込む」                                        | 市会市立●●小子校<br>その世                                                                                                    |                                              |
|                                                                                         | のボタンをクリックします                                           | <b>给</b> (平松世景41)                                                                                                    |                                              |
|                                                                                         | のホノノペノシノノしみ 90                                         | ₹oħ                                                                                                    |                                              |
|                                                                                         |                                                        | SUBJECTION (See ) COMPA SEL                                                                                                    |                                              |
|                                                                                         | 登録したメールアドレスに通知                                         |                                                                                                    |                                              |
|                                                                                         |                                                        | 保護者情報の確認                                                                                                    |                                              |
|                                                                                         | か庙いていれば、探作は完了し                                         | <b>保護哲氏名(双子)</b> 賞英 根子                                                                                                    |                                              |
|                                                                                         | ていますので ご安心ください                                         | 税用者氏を(カナ) イクエイモモコ<br>税利用目                                                                                                    |                                              |
|                                                                                         |                                                        | FICE                                                                                                    |                                              |
| ② 音英西中学校 マイベージ ログイン州和会会 法制約時後会会 法制約時後 単位振行 ログアウト                                        | ※この操作以降は内容の変更ができ `                                     |                                                                                                    |                                              |
| V 102177326                                                                             | ±++4                                                   | 読物点・部段進行<br>取力連続度 (00-1111-2222)                                                                                                    |                                              |
| イクエイ ハナコ さんのマイページ                                                                       | みにん。                                                   |                                                                                                    |                                              |
| 中ル最早・元后メールを確認する                                                                         | ※いずれの支払方法でも検定料とは                                       |                                                                                                    |                                              |
| 148/08/07/4-20/8/F-6/02/25/5                                                            | 別に手物料がわかりますのスプフィ                                       | 志融名師写真                                                                                                    |                                              |
| Lever                                                                                   | 別に士奴科がかりなりのでと」本                                        | 類写真が一方は後期されていまけん。                                                                                                    |                                              |
| TASHDa                                                                                  | ください。                                                  |                                                                                                    |                                              |
| 中辺曲号 入蔵区分 申込目 変払方法 入金印刷 受快票 231000001 中学校入学校編 7月24日 クレジットカード 決測電子(7月24日) やびまご ・ また      |                                                        | クリックする場合におりません。 11日2月でも4月11月25クランド、11日のでは4月11月22のクロンドではなくなり                                                                                                    | 2.7.                                         |
|                                                                                         |                                                        | L definition                                                                                                    |                                              |
| 1つのメールアドレスで、双子女と理想会の北部を行う場合。<br>実展台上メニューの「市原教情報変更」をクリックし、赤原教を出成はしてください。                 |                                                        | 育英西中学校(デスト)                                                                                                    |                                              |
|                                                                                         |                                                        | 2003.Accollental Forder Caller Aller Date of the                                                                                                    |                                              |
|                                                                                         |                                                        | TIRT Y 48 Y TOB Y 4988 TH FHE HAR DOTED                                                                                                    |                                              |
| (miralcompass WithCHOCKDC                                                               |                                                        | 志願台傳報                                                                                                    |                                              |
| A                                                                                       |                                                        | amfile(#7) Llamfi&lone(tfr                                                                                                    |                                              |
|                                                                                         |                                                        | 育英 花子                                                                                                    |                                              |
|                                                                                         |                                                        | 2011年09月01日                                                                                                    |                                              |
| マイページに豆ろと 受験重のボタン                                                                       | ノが                                                     | 図 任所は全て入力されていますか(入力可能文字数を起える場合を除く)                                                                                                    |                                              |
|                                                                                         |                                                        | 原動調 原動市 三松 4 丁田 6 3 7 - 1                                                                                                    |                                              |
| 表示されます。                                                                                 |                                                        | COMPARED LAND                                                                                                    |                                              |
| ※コンビニエンフフトア支払い・ペイジー                                                                     | 치호                                                     |                                                                                                    |                                              |
|                                                                                         | 101 EV                                                 | 原る 上の内容で申込む                                                                                                    |                                              |
| 金融機関ATM支払いの場合は、店頭で                                                                      | での                                                     |                                                                                                    |                                              |
| 支払いが完了するまで表示されません。                                                                      |                                                        | ( miraicompass                                                                                                    | 特徴はに基づく表示<br>お料合せ先 よくある無料 利用物的 産業構成          |
|                                                                                         |                                                        |                                                                                                    |                                              |
|                                                                                         |                                                        | ※画面イメージ                                                                                                    | ジはサンプルです。                                    |

# 4 入学志願書・受験票の印刷

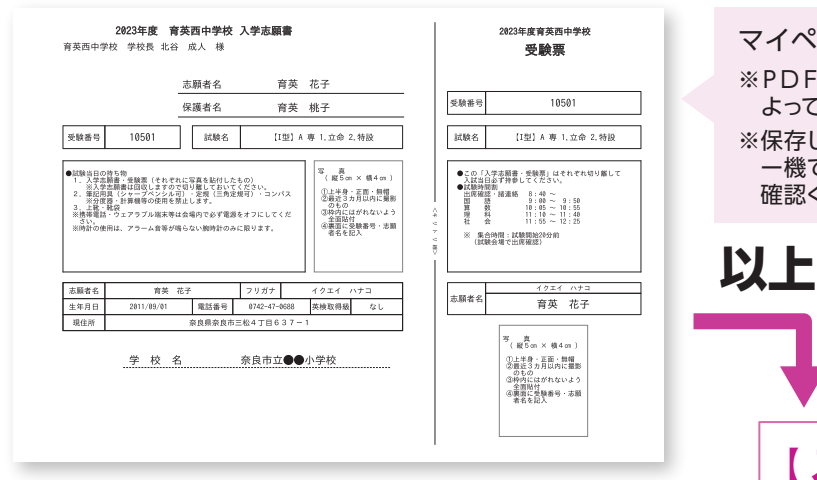

※画面イメージはサンプルです。

マイページからPDFを印刷します。

- ※PDFファイルの保存方法はお使いの機器やソフトウェアによって異なりますので、取扱説明書などをご確認ください。
- ※保存したPDFファイルはコンビニエンスストアのマルチコピ ー機でも印刷可能です。印刷方法は、本手引きの裏表紙をご 確認ください。

以上で出願手続きは完了です!

# 【 入学志願書 】【 受験票 】

それぞれ顔写真を確認の上、入学志願書・受験票を 切り離し、試験当日に両方とも持参してください。 英語検定加算制度利用者は、試験当日に証明書の コピーも忘れずに持参してください。

# 育英西高等学校

# 2024(令和6)年度 生徒募集要項

- 募集人員 ◆特設コースⅡ類 40名(専願・併願)※すみれ奨学生を含む ◆特設コースⅠ類 40名(専願・併願) ◆立命館コース 80名 (専願・併願) ※育英西中学校からの内部進学者を含む 出願資格 ◆2024年3月中学校卒業見込みの者 ◆中学校卒業者(併願のみ) ◆専願受験者は本校を第一志望とし、合格した場合は必ず本校に入学する者 入試日程 出願期間 試験日 合格発表 WEB情報の登録 2023年12月16日(土)~2024年1月19日(金) 2月9日(金) 検定料の支払い 2024年 1月10日(水)~2024年1月19日(金) 2月6日(火) 16時 出願書類の郵送 2024年 1月10日(水)~2024年1月19日(金) 消印有効 出願方法 ・出願はWEB出願のみとなります。7~10ページをご確認ください。 ・全コース、専願と併願を組み合わせての出願が可能です。
- 出願書類
   下記の書類を、出願期間内に本校へ郵送してください。
   ①入学志願書
   ②個人報告書(在籍中学校長が作成、厳封したもの。)
   ※英語検定自己推薦制度利用者は、合格証明書のコピー
- 検 定 料 20,000円
   ※一旦納入された検定料はお返しできませんのでご注意ください。
   ※納入手数料は各自ご負担ください。

#### 選考方法 試験内容

|                          | 試験内容・配点                                                                                                    |
|--------------------------|----------------------------------------------------------------------------------------------------|
| 特 設 コ ー ス<br>( Ⅱ 類・ I 類) | 国語・英語・数学(各50分150点)/社会・理科(各40分100点)                                                                                                    |
| 立命館コース                   | A:バランス重視型<br>国語・英語・数学(各50分150点)/社会・理科(各40分100点)<br>B:理系重視型【傾斜配点】<br>国語・英語(各50分105点)/数学(50分225点)<br>理科(40分150点)/社会(40分65点)<br>※いずれか、得点の高い方で合否判定 |

●英語検定自己推薦制度

実用英語技能検定試験(英検)3級以上の合格者には、次表の通り加点します。

| 合格級 | 3級  | 準2級 | 2級以上 |
|-----|-----|-----|------|
| 加算点 | 10点 | 20点 | 30点  |

※実用英語技能検定以外の英語資格で、CEFRに準じた資格をお持ちの方は本校までお申し出ください。

#### ●育英西すみれ奨学金給付制度

「すみれ奨学生」に対し、入学金・授業料を原則在学中全額免除する制度。 奨学金給付制度は特設コースⅡ類のみ対象。 出願時に「特設コースⅡ類すみれ 併願/専願」の志望選択が必要です。

□特設Ⅱ類すみれ奨学生(併願)

『特設コースⅡ類すみれ 併願』の受験者に対し、入学試験の成績で判定を行います。 合格者は、3月19日(火)までに「すみれ奨学生」として所定の手続きをしてください。

□特設Ⅱ類すみれ奨学生(専願)

『特設コースⅡ類すみれ 専願』の受験者に対し、入学試験の成績で判定を行います。 合格者は、2月13日(火)までに「すみれ奨学生」として所定の手続きをしてください。

試験時間割

集合時間 8:40(試験会場で出席確認)

| 時間 | 9:00~9:50 | 10:05~10:55 | 11:10~12:00 |    | 12:45~13:25 | 13:40~14:20 |
|----|-----------|-------------|-------------|----|-------------|-------------|
| 科目 | 国語        | 英語          | 数学          | 昼食 | 社会          | 理科          |

試験当日の持ち物 1. 受験票(顔写真があるもの)

- 筆記用具[シャープペンシル可]・定規[三角定規可]・コンパス
   ※分度器・計算機等の使用を禁止します。
- 1. 上靴・靴袋
- 4. 昼食 ※食堂は営業していません。

※携帯電話・ウェアラブル端末等は会場内で必ず電源をオフにし、鞄にしまってください。
※時計の使用は、アラーム音等が鳴らない時計に限ります。

合格発表・合否照会サイト(試験当日に案内)で行います。
 ・合否に関する電話でのお問い合わせには応じられません。

入学金及び納入期間 入 学 金 200,000円 専願合格者 2024年2月13日(火)までに入学金を納入してください。 併願合格者 2024年3月19日(火)までに入学金を納入してください。 ※一旦納入された入学金はお返しできませんのでご注意ください。 ※納入手数料は各自ご負担ください。

- 専願合格者登校日 2024年2月18日(日) 10:00~14:00
- (制定品等販売) 上記の時間内に保護者同伴で来校してください。
- 授業料等 授業料・PTA会費等(2023年度分)

|            | コース | 授業料      | PTA会費等   |
|------------|-----|----------|----------|
| 1 期公 (5日)  | 特設  | 230,000円 |          |
|            | 立命館 | 260,000円 | 24,000   |
| 2期(人)(10日) | 特設  | 228,000円 | 10.000   |
|            | 立命館 | 258,000円 | ТО, ОООН |
| 2期(人)(12日) | 特設  | 228,000円 | 10.000   |
| 3册刀(12月)   | 立命館 | 258,000円 | 10,000   |

※経済情勢等により変更することがあります。

新入生登校日 2024年3月20日(水・祝) 受付9:00~ 開始9:30~
 ※入学準備のためのガイダンスを予定しています。保護者同伴の上、出席してください。
 ※併願合格者には制定品等の販売を行います。

出願サイトにアクセスしてマイページをつくる

オープンスクールなどのイベント予約にてID・パスワードを登録している方は同じID・パスワードでログインしてください。

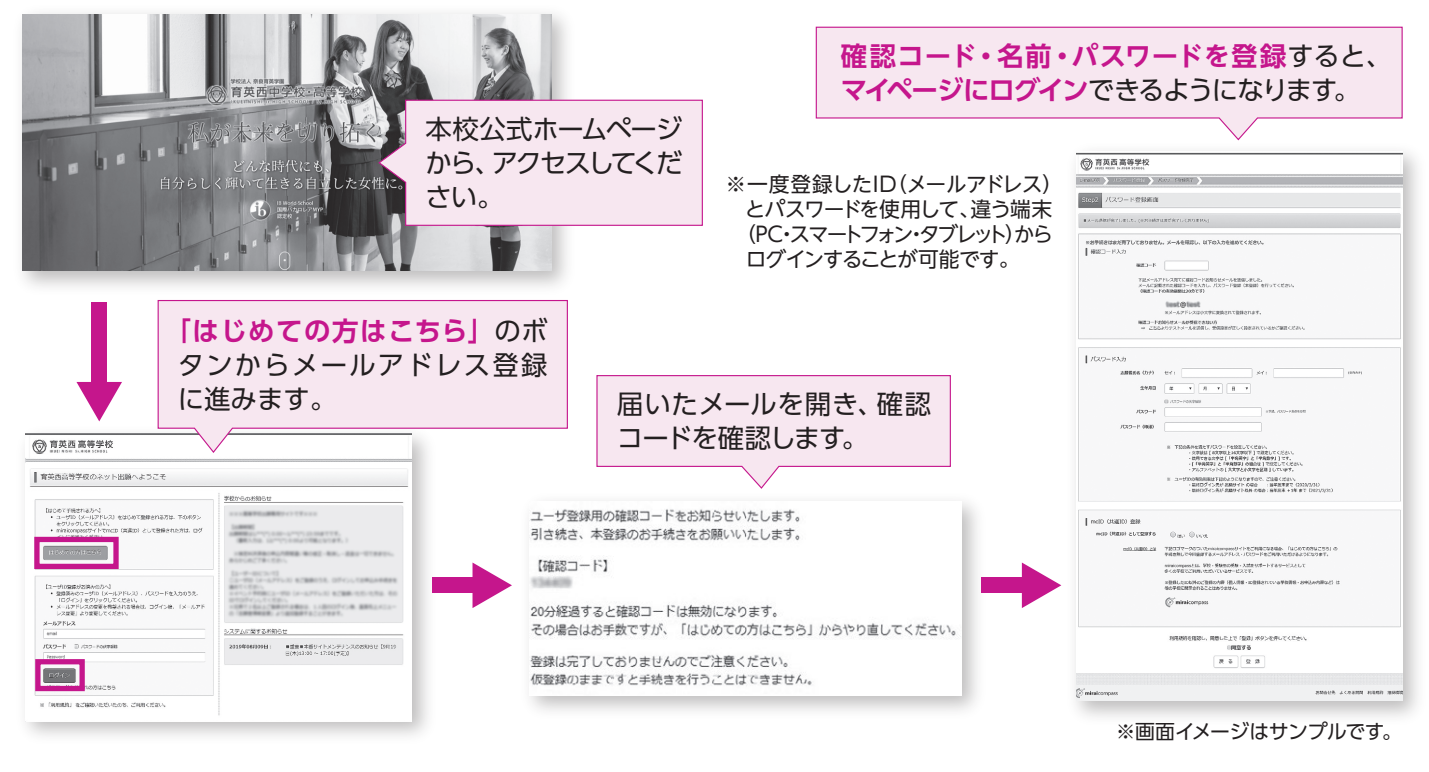

# 2 出願情報の登録

## 「メールアドレス」「パスワード」を入力して「ログイン」をクリックします。

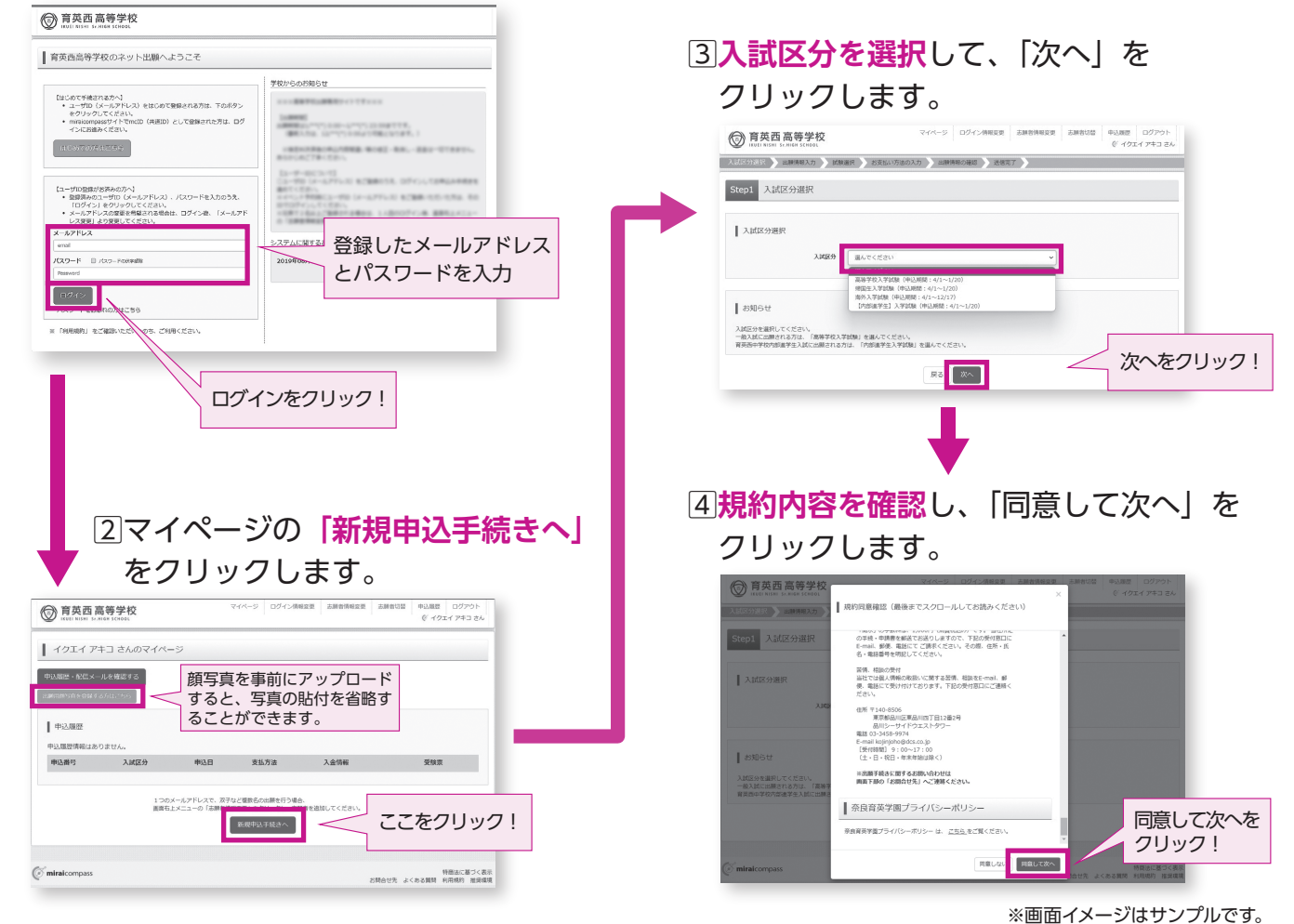

### ⑤出願情報を入力します。入力が終われば、「試験選択画面へ」をクリックします。

|          | 育英西高等学校         マイページ         ログイン活動会会         AMBITABLE         AMBITABLE         AMBITABLE         OCTOPA           Verif Name         A. And States         ALL         C         イワンクト         C         イワンクト | 建物名·部屋器号          | 例)00マンション101        | (金角:(例)つつマンション101)                |
|----------|----------------------------------------------------------------------------------------------------|-------------------|---------------------|-----------------------------------|
|          | ARESHAR 》ELEVERTAD DRAWN DEELODEOLD IRRANOME IET S                                                                                                    | 電話曲号 8番           | 0742 = 47 = 0688    | (19837)                           |
|          | ・売却等等時に開始されている現はが保留していたれています。<br>開設したのシレニュー「古動等等等を実現」から気候が存在を見まてきます。                                                                                                    | 在学校名。《颂           | 家商業                 |                                   |
|          | Lauran                                                                                                    |                   | 奈良市 ~               |                                   |
|          | ・<br>用作を色め方で、日本に編集が加い場合は、色竹橋の内外チェック見入れて、描名から入力してください。<br>第2手板21→20月の6時間に扱わて、KTFを分でご開催くだから、                                                                                                    | その他の学校            |                     | (上記リストに願い場合は、「その色」を避死し、入力してください。) |
| 志願者の氏名・生 | 1歳を検エースの取らなりした施設する必要はありません。通用しない場合はブルダウンリストの「特徴ない」を強んでください。<br>1歳を検エースの取で作じこースを取得しないよう、ご注意ください。                                                                                                    | 在聽卒業区分 💩 🕫        | 在学中(2023年3月卒業員込み) 🖌 |                                   |
| 年月日などを入力 | >】 王願者情報入力                                                                                                    | 第1希望コース 必須        | (専羅)特設コースII類すみれ 🗸   |                                   |
| してください。  | 土屋橋(1名(山中)) 画                                                                                                    | 第2希望コース 必須        | (導種)特投コースII類 >      |                                   |
|          | ★システムE25117そ35510月 ● 窓し ○ あり<br>74日 000                                                                                                    | 第3希望コース 88        | (供稿) 特別コース(調 🗸 🗸    |                                   |
|          | 1976 - 18 - 18 - 18 - 18 - 18 - 18 - 18 - 1                                                                                                    | 第4希望コースは          | (供福)立会館コース 🗸        |                                   |
| ている項目は自昭 | 62662 (Mar 630624 (Mary 0-17-20.mg)                                                                                                    | 第5希望コース 💩         | *望なし ~              |                                   |
| C286100  |                                                                                                    | 第6希望コース 必要        | *##なし <b>*</b>      |                                   |
|          | ■数-144 回3 1 1 1 1 1 1 1 1 1 1 1 1 1 1 1 1 1 1                                                                                                    | 第7希望コース 必須        | 希望なし ~              |                                   |
| 旧荘本の桂却た  | 6288626(257) - 16: 187 - 6: 167 - 010                                                                                                    | 第8希望コース 📷         | *望なし <b>&gt;</b>    |                                   |
| 休護者の情報を  |                                                                                                    | 英語検定自己撮動書の提出有無 参照 | ○有●無                |                                   |
|          | €7. 0 ##66107.#97                                                                                                    | 実用英語技能検定試験(英検)の取得 | 選んでください 🗸           |                                   |
|          | withing Bureaman v                                                                                                    |                   |                     |                                   |
|          | NEW [         Stoch         Std. (Stoch = 1)           RS6. MM         (Stoch = 1)         (Std. (Stoch = 1))                                                                                                    |                   |                     |                                   |
|          | <b>波色名・創設課月</b> 利(000年)-535-101 (株本((00)(*054+0-101))                                                                                                    |                   |                     |                                   |
|          | RADBERS, (640) (61 ; 228 (714)                                                                                                    |                   |                     | 専願・併願、志望コース                       |
| 試験選択画面へを | 2016 F. A. Looke E. 9                                                                                                    |                   |                     | (第8志望まで選択可能)                      |
| クリック!    | Z3 (2092FM:8/~)                                                                                                    |                   |                     | を選択してください。                        |
|          |                                                                                                    |                   |                     |                                   |
|          |                                                                                                    |                   |                     |                                   |

### ⑥試験選択画面で、「試験日」とStep 2 で選択した「第1志望コース」と同様の学科コースを 選択し、右下の「選択」ボタンをクリックします。

|        | 育英西高等学校<br>IKUEL NISHI SC.HIGH SCHOOL                 | マイページ                                 | ログイン情報変更 志願者情報変更 | 志願者切替 申込履歴<br>⑥ イクエー | ログアウト<br>イ アキコ さん |            |
|--------|-------------------------------------------------------|---------------------------------------|------------------|----------------------|-------------------|------------|
| )      | 入ば区分選択 ン 出版情報入力 ン 記録道訳 シ お支払い方法の入力 シ 出版情報の確認 シ 送信完了 シ |                                       |                  |                      |                   |            |
|        | Step3 試驗選択                                            |                                       |                  |                      |                   |            |
|        | お知らせ<br>■Step2で選択した「第1希値コース」 /<br>コースの確認にはこのページ下部の戻るが | :同様の芋白コースを「(専願・併願)受触者<br>Kタンをご使用ください。 | 望コース」で選択してください。  |                      |                   |            |
|        | 試験検索<br>出願する試験を検索し、画面中段の選択                            | ドタンを押してください。                          |                  |                      |                   |            |
| 項目を選択し | 入武区分                                                  | 高等学校入学试験<br>2月6日                      | ~                |                      |                   |            |
|        | (専願・併願)受験希望コース                                        | (専題)特股コースII類すみれ 🗸                     |                  |                      |                   | 選択項目を確認したら |
|        | (19月24日2月19日)<br>入試区分                                 | 試験名                                   | 試験日              | 選択                   |                   | ここで必ず 選択 を |
|        | 高等学校入学試験                                              | 専順 特段コース11項すみれ                        | 2月6日 08:30       | 発展                   |                   | クリック!      |
|        |                                                       |                                       | _                |                      |                   |            |

### ⑦登録内容の確認のため、「保存して中断する」をクリックし、マイページへ移動します。

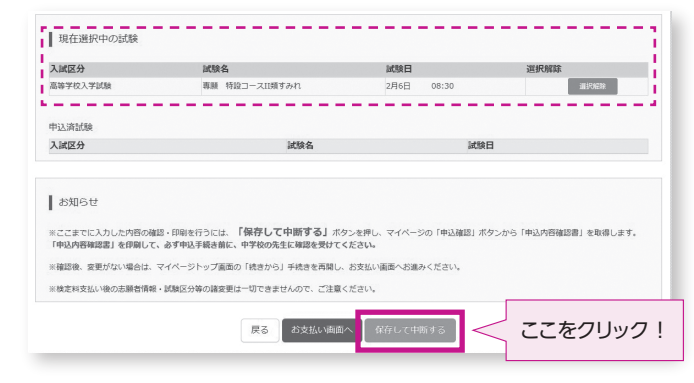

※画面イメージはサンプルです。

#### 出願情報の確認 1マイページに「申込履歴」が 申込職臣 ログアウト ⑥ イクエイ アキコ さん 育英西高等学校 IKUEL NISHI SF. HIGH SCHOOL 表示されますので、 ┃ イクエイ アキコ さんのマイページ 「申込確認」をクリックします。 申込履歴・配信メールを確認する 申込即歴 申込番号 入试区分 申込日 支払方法 入金情報 ここをクリック! 高等学校入学试験 一時保存 中达输送 新規申込手続きを行うには、上記の申込が完了している必要があります。 特意法に基づく表示 お問合せ先 よくある質問 利用規約 推奨環境 保護者情報の確認 2申込内容を確認し、間違いがなければ、 保護背氏名(漢字) 育英 桃子 保護有氏名(共子) 保護有氏名(力子) 郵便番号 都道府県 イクエイ モモコ 画面の一番下の「申込内容確認書」 市区町村 をクリックします。 町名・備地 11名·曲地 建築名·部屋番号 紫鉄連絡先 紫鉄連絡先(名称)(例:父洪平) 母携帯 ●申込内容を訂正する場合は 戻る のボタンをクリック 志願省本人との続根 して、マイページに戻ります。 ●マイページの「続きから」ボタンをクリックすると、 中达内容確認書 ダウンロードできない方はこちら 再度、出願情報を入力することができます。 戻る ( miraicompass 特商法に基づく表示 利用規約 推奨環境 確認ができたら、 申込内容確認書 をクリック! 見本 音苹西高等学校 出願中込番号 ③「申込内容確認書」が作成されます。 财助之 専願 特設コースII類 お支払い手続きに進む前に、在籍中学校の先生 6年9月1日 へ、印刷した「申込内容確認書」の入力内容を 8074 夜県 確認してもらうようにお願いいたします。 E松4丁目637 2-47-068 1市立●●中学校 王学中(2023年3月卒業見込み (専願)特設コースII類すみま (専願) 特設コースII類 (併願) 特設コースII類 (供願) 立命館コース 自望なし 自確なし 望なし マイページ ログイン情報変更 志願者情報変更 申込職歴 ログアウト ⑥ イクエイ アキコ さん () 育英西高等学校 ┃ イクエイ アキコ さんのマイページ 申<u>込即歴</u>・配信メールを確認する ④マイページの「続きから」をクリックします。 申込履歴 申込番号 入试区分 申込日 支払方法 入金情報 受験票 K8#6 高等学校入学试验 中込釉語 現在選択中の 特商法に基づく表示 お問合せ先 よくある質問 利用規約 推奨環境 ( miraicompass ここをクリック! 試験名 A 専 1.時日 2.時日 3.例 入试区分 高等学校入学试验 2月6日 2月6日 08:30 #Phile 甲込済試験 入試区分 5試験選択画面まで進み、画面の下にある お知らせ [お支払い画面へ]をクリックします。 ※ここまでに入力した内容の確認・印刷を行うには、「保存して中断する」ボタンを押し 「申込内容確認書」を印刷して、必ず申込手続き前に、中学校の先生に確認を受けてください。 「お支払い画面へ」ボタンは1月10日(水)より表示され、 三確認後、変更がない場合は、マイページトップ画覧の「統きから」手続きを再開し、お支払い 注意! \*中面けージアキキサムのクープ注意くだい 三検定料支払い後の クリックが可能になります。 お支払い画面へ ここをクリック! iniraicompass 2先 よくある質問 利用規約 推奨

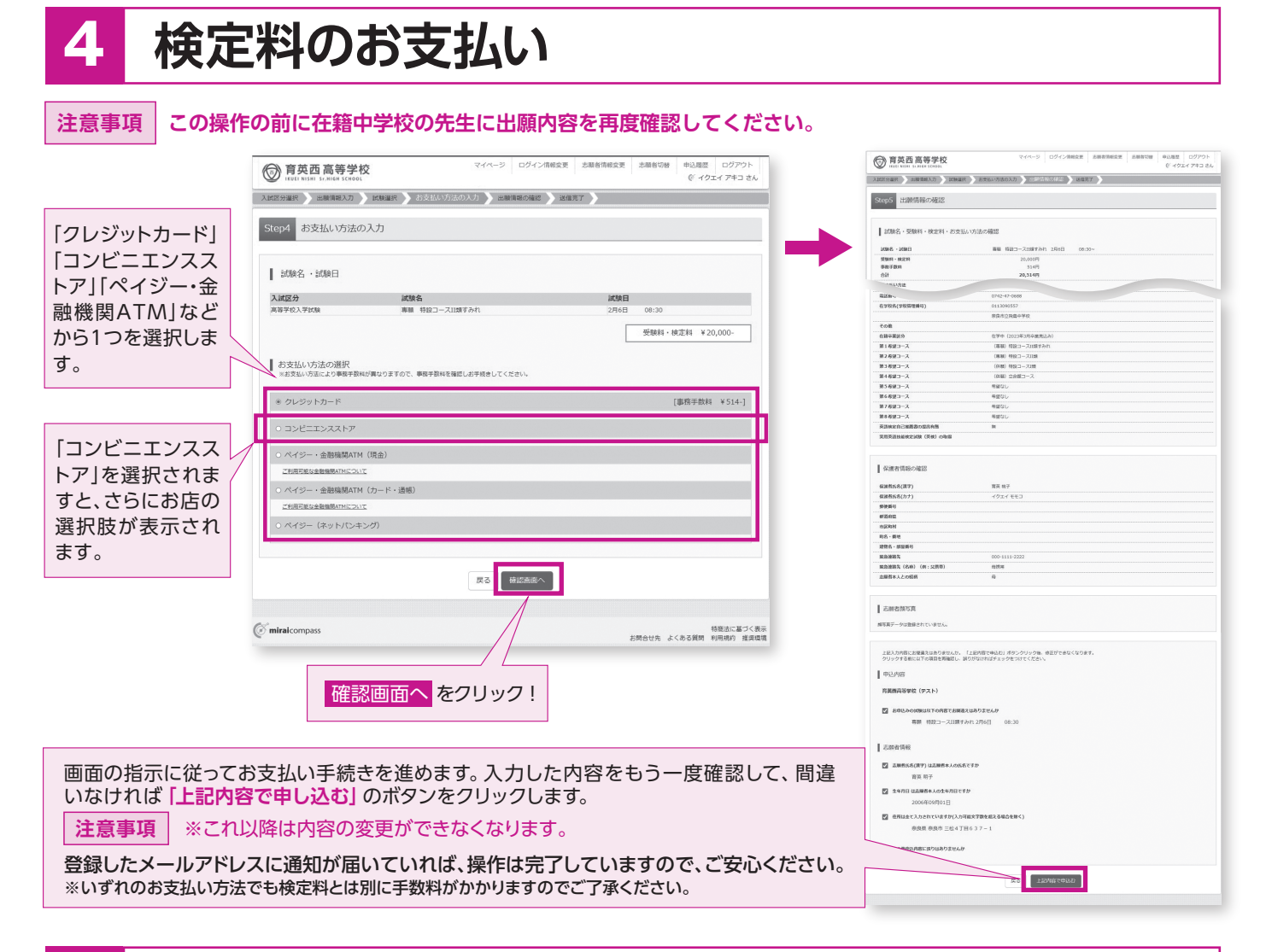

# 5 入学志願書・受験票の印刷

1検定料のお支払いが確認されると、マイページの「申込履歴」の右端に「受験票」ボタンが現れますので、クリックします。

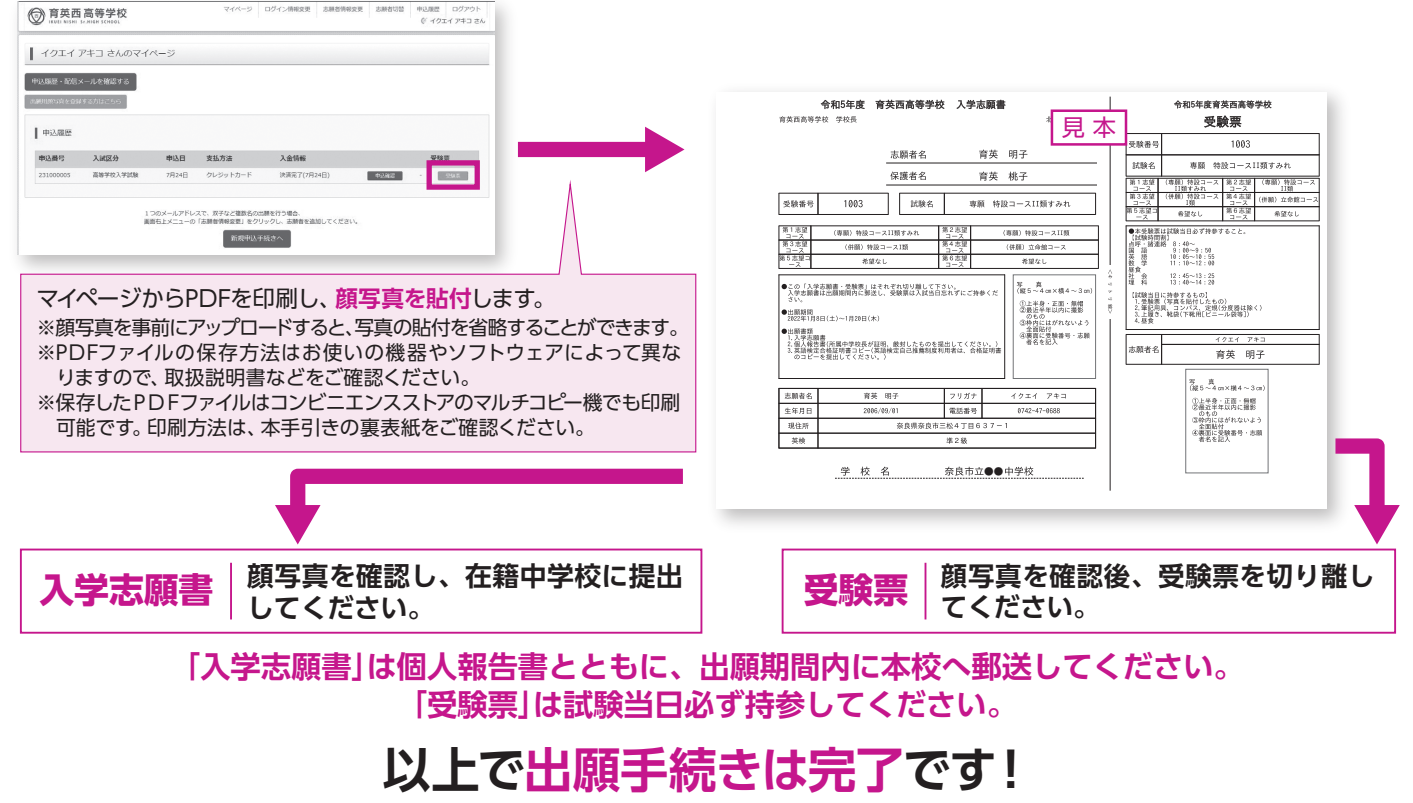

# 検定料のお支払い方法について

#### ※いずれも手数料が必要です。

### ▲ クレジットカードによるオンライン決済

クレジットカード番号など必要な情報を入力し、決済を完了させます。 クレジットカードによるオンライン決済にて、24時間検定料のお支払いが可能です。

#### **B**コンビニエンスストアでのお支払い

出願登録後、払込票を印刷し(番号を控えるだけも可)、選択したコンビニエンスストアレジ にてお支払いを済ませてください。お支払い後に受け取る「お客様控え」はご自身で保管し てください。右記のコンビニエンスストアにて、24時間検定料のお支払いが可能です。

### ■ペイジー対応金融機関ATMでのお支払い

ペイジー対応金融機関ATMでお支払いができます(ペイジーマークが貼ってあるATMでご利用いただけます)。

#### ▼ご利用いただける金融機関

▲ ay-easy ペイジーマーク 三菱UFJ銀行、みずほ銀行、りそな銀行、埼玉りそな銀行、三井住友銀行、ゆうちょ銀行、 千葉銀行、横浜銀行、関西みらい銀行、広島銀行、福岡銀行、親和銀行、東和銀行、熊本銀行、 京葉銀行、南都銀行、足利銀行、七十七銀行 など

### スマートフォン・タブレットから「申込内容確認書」または「入学志願書・受験票」を印刷する方法

| 「申込内容確認書」   | マイページの「申込履歴」の右側にある 申込確認 ボタンをクリックし、                                                |
|-------------|-----------------------------------------------------------------------------------|
|             | 甲込内容確認書」がダウンロードできるページに移動します。                                                      |
| 「入学志願書・受験票」 | マイページの「申込履歴」の右側にある <mark>受験票</mark> ボタンをクリックし、<br>「入学志願書・受験票」がダウンロードできるページに移動します。 |

### 1家庭用プリンタで印刷する

Wi-Fi接続や通信でのデータ送信が可能の場合、お持ちのプリンタで印刷できます。 設定方法についてはプリンタの取扱説明書をご覧ください。

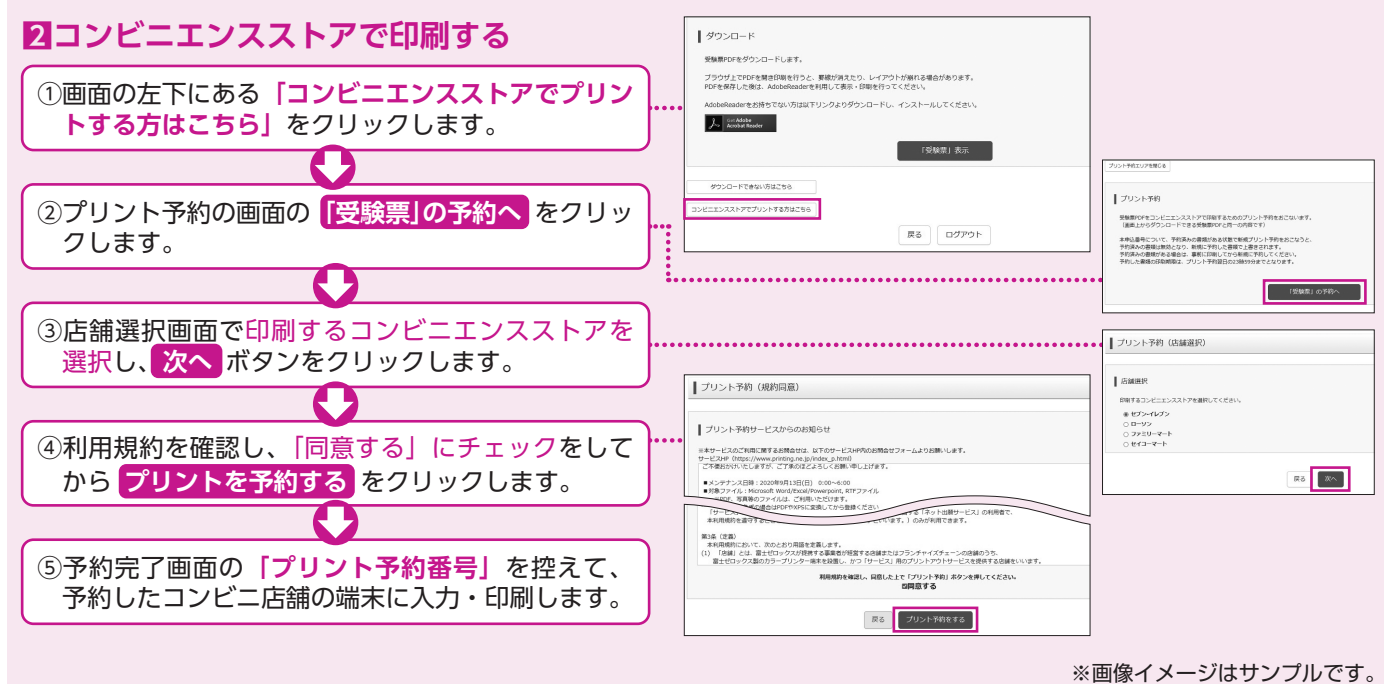

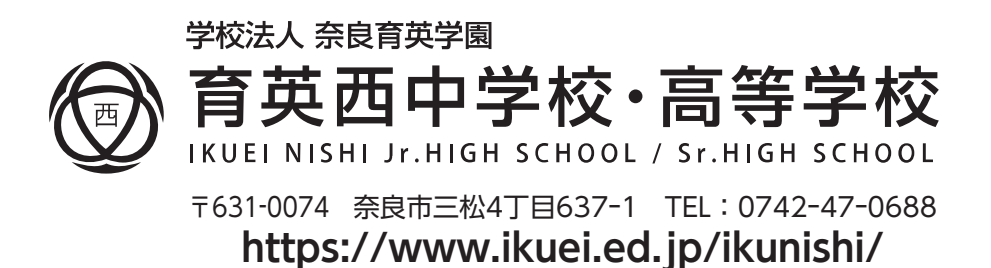

ご利用いただけるクレジットカード

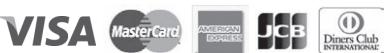

ご利用いただけるコンビニエンスストア

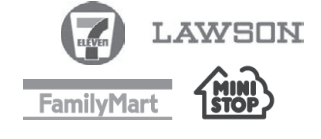